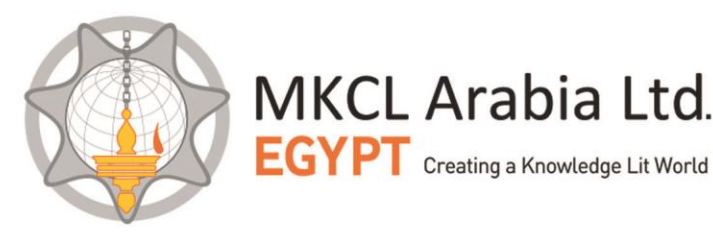

تعليمات الاختبار من المنازل:

## ١- تعليمات قبل الدخول على الاختبار:

- ا سيبدأ الإختبار يوم الاحد الموافق ١٨ يوليو في تمام الساعة ١٢ صباحا بتوقيت القاهرة.
  - ۲- الاختبار متاح للطلاب المتواجدين خارج جمهورية مصر العربية حاليا.
- بعد عودة الطالب وعند تقديم اوراقه يجب ان يقدم الطالب مايفيد تواجده خارج البلاد اثناء فترة الاختبار ، مثل جواز سفرة وصورة لاختام الدخول والخروج به.
- ٤- يتم الدخول على الاختبار من خلال من اللاب توب او الحاسب الشخصي ومعه كاميرا ويب فقط ، ويكون مثبت على الاجهزة نظام التشغيل ويندوز ، وبرنامج جوجل كرووم ، واتصال بالانترنت بسر عة مناسبة ، ولن يسمح بالدخول على الاختبار من الاجهزة اللوحية التي تدعم نظم تشغيل خلاف الويندوز .
- الاختبار مراقب بالكاميرا ولن يسمح للطالب ببدء الاختبار الا اذا كانت الكاميرا مثبته على جهازه وتعمل ، وسيتم تجربتها من خلال النظام قبل الدخول الى الاختبار.
- ٦- يجب على الطالب اجراء الاختبار من غرفة بها اضاءة مناسبة وان يتأكد ان خلفية جلوسه حائط فاتح اللون ولا يوجد به اي صور او اي ستائر
- ٧- في بداية الاختبار يجب ان يتبع الطالب التعليمات التي تظهر له على الشاشة لتظبيط وضعية جلوسه وموقعه امام الكاميرا.
- ٨- اثناء الاختبار ستضهر صورة الطالب امامه على الشاشة بشكل دائم ويجب ان يتأكد الطالب طوال الاختبار ان وجهه بالكامل ظاهر بالشاشة ولا يجب له الإلتفاف للخلف او تغير وضعية جلوسه، مما قد يتسبب في خروج وجهه عن مجال الصورة.
- ٩- نظام المراقبة سيتم ذاتيًا وسيتم استبعاد اي طالب اذا تكررت محاولات خروج وجهه عن الكاميرا ، او الالتفات يمينا ، او يسارا ، او التحدث لاي شخص آخر بالغرفة.
  - · ١- يمنع استخدام الماتف الجوال نهائيا اثناء جلسة الاختبار .
  - ١١-يمنع الدخول على اي مواقع اخرى على الانترنت اثناء اجراء الاختبار ، وكذلك يمنع القراءة والبحث في اي كتب،
    - ١٢-ظهور اي اشخاص بجوار ا، و خلف الطالب اثناء الاختبار ، قد يؤدي الا رسوب الطالب في الاختبار.
  - ١٣- الدخول على الاختبار يجب ان يتم من برنامج جوجل كروم، ولا يتطلب الاختبار اي إعدادات اضافية على الجهاز.
    - 1٤-رابط الاختبار هو: https://mohe.examlive.org
    - ١٥- الاختبار المعرفي يتكون من ٦٠ سؤال وزمن الإختبار ٦٠ دقيقة
- ١٦-حساب المستخدم للطالب (اسم المستخدم وكلمة المرور) هو الرقم القومي أو رقم جواز السفر الذي قام الطالب بإضافته أثناء التسجيل
  - ١٢- لن يسمح بالانتهاء من الاختبار قبل مرور ٤٥ دقيقه من بداية الاختبار.

## ۲- تعليمات الدخول على الاختبار:

- استخدام الينك التالي للدخول على الاختبار: https://mohe.examlive.org
  - بعد فتح الموقع اضغط على ايقونه click her to start
    - تظهر الشاشه التاليه:

|   | MKCL Arabia Ltd.<br>EGYPT Creating a Knowledge Lit World |
|---|----------------------------------------------------------|
|   | Server time: 17 jul,2021                                 |
|   | Online_Test                                              |
| C | Candidate Login                                          |
|   | User Name                                                |
|   | password                                                 |
|   | Enter Captcha- Case sensitive                            |
|   | Login                                                    |

- اكتب الuser name وهي رقم جواز السفر ، او رقم بطاقة الرقم القومي المسجله بمعرفتكم اثناء تسجيلكم على موقع التسجيل الخاص بالجامعات الاهليه .
  - ادخل الpassword وهي نفسها نفس ال username
  - ادخل الارقام والحروف التي تظهر بالصورة كما هي capital او small
    - اضغط على ايقونة Login
  - ستظهر شاشه بها الاختبارات الخاصة بك ، اختر منها الاختبار الاول الذي ترغب الدخول اليه Please Select
    Exam Event
    - ثم اضغط proceed
    - اقرأ صفحة التعليمات بدقه ، ثم اضغط على ايقونه ok
    - تظهر شاشة الاختبار ، ابدأ في الاجابه على الاسئلة .
- بعد الاجابة على اي سؤال يجب على الطالب الضغط على Save& next وبعدها لن يتمكن الطالب من تعديل اجابته مرة اخرى.
  - اكمل حتى نهاية الاختبار
  - فى نهاية الاختبار اضغط على انهاء الاختبار.

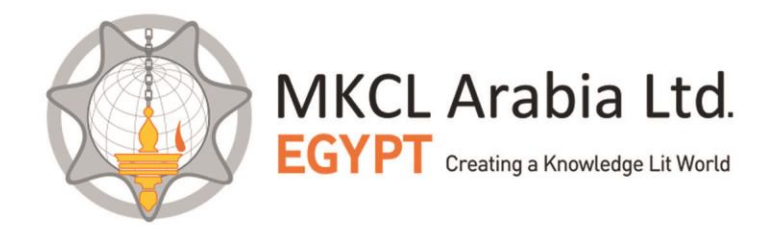

٣- الدعم الفنى: يمكنك التواصل من خلال رقم الوتس التالى للإستفسار عن اى مشكله تواجهك اثناء الدخول على الاختبار او وقت الاختبار ، مع توضيح بيانات الدخول ووصف للمشكله . رقم واتس : 00201002568007 - 0020102212455

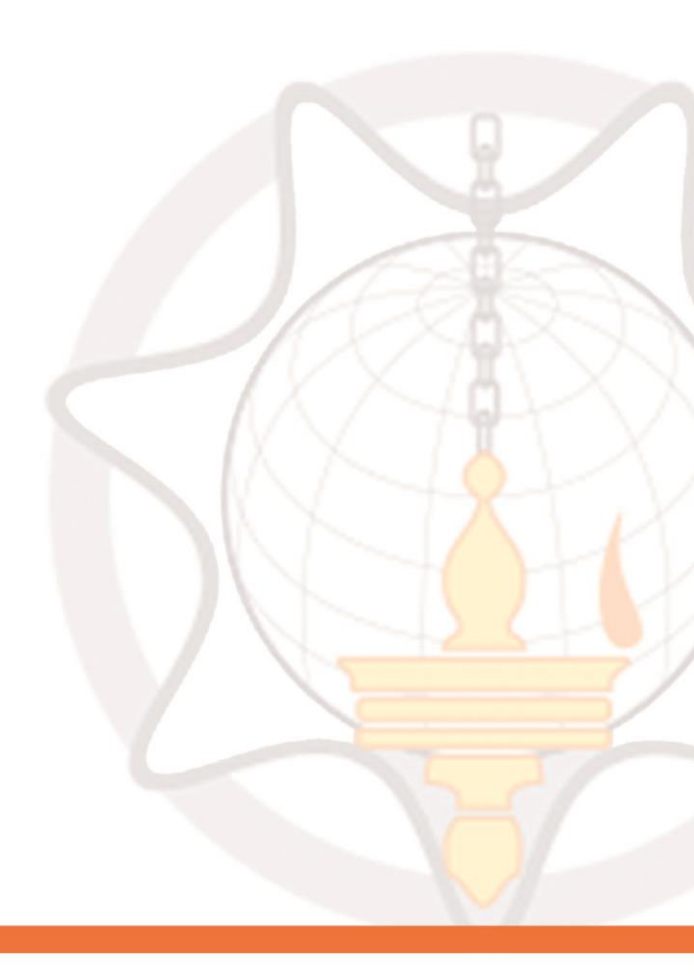

93 El Serag City Mall. Entrance 4. Makram Ebeid St. Extension, 8<sup>th</sup> District, Nasr City, Cairo, Egypt Tel. / Fax:(+2) 02 2670 1686 | Email: info@mkcl.com.eg | Website: www.mkcl.com.eg